技術情報:Si-Rシリーズ設定例

# 【「iOS」「Android」とのVPN(IKEv2/IPsec)接続-IPv4 (Si-R GX500)】

「iOS端末」「Android端末」とIPv4でリモートアクセスVPN(IKEv2/IPsec)接続する設定例です。 本設定例は、弊社で独自に接続試験を行った結果を元に作成しております。

#### [対象機種と版数]

Si-R GX500 V01.14以降 iOS 16.5.1 Android V12

### [設定内容]

- · Si-RGX500のWAN側をGigabitethernet1/1、LAN側をGigabitethernet1/3とします。
- ・ Si-R GX500のWANにはプロパイダより203.0.113.1の固定IPアドレスが割りてられるものとします。
- · Si-R GX500のLAN側に192.168.100.1/24を割り当てます。
- iOS端末、Android端末に192.168.100.0/24(192.168.100.200~192.168.100.250)を 割り当てます。

192.168.100.0/24

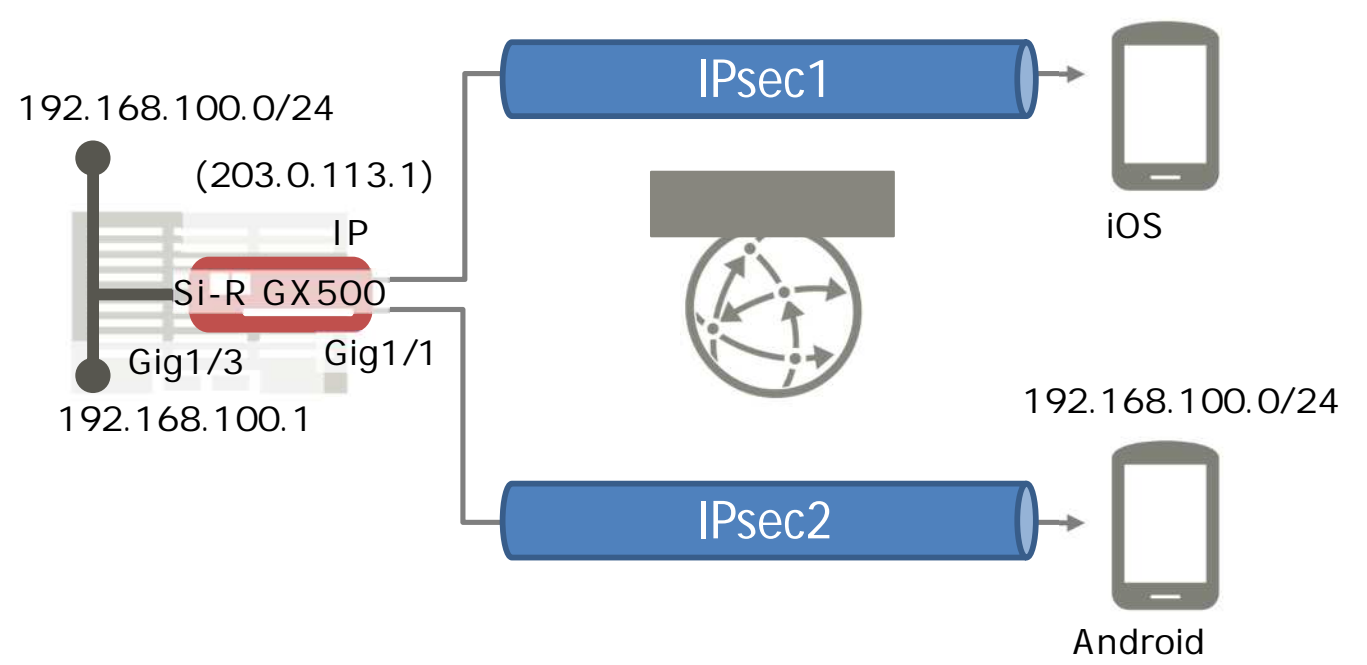

## [設定]

以下の設定例を、コピー&ペーストでご利用いただくことができます。

- ・test1 にはiOSのローカルIDを設定してください。
- · sir-key1 にはiOSのシークレット (IPsec 共有鍵)を設定してください。
- ・test2 にはAndroidのIPsec IDを設定してください。
- ・sir-key2 にはAndroidのIPsec事前共有鍵を設定してください。
- · id-a@ispにはSi-RのISPのIDを設定してください。
- · pwd-a@ispにはSi-RのISPのパスワードを設定してください。

#### Si-R GX500 設定

```
access-list 111 permit udp any host 203.0.113.1 eq 500
access-list 111 permit udp any host 203.0.113.1 eq 4500
access-list 111 permit icmp any host 203.0.113.1
access-list 111 permit 50 any host 203.0.113.1
ip route 0.0.0.0 0.0.0.0 tunnel 1
ip local pool POOL1 192.168.100.200 192.168.100.250
logging buffer level informational
aaa authorization network CP1 local-group CONFIG1
crypto ipsec udp-encapsulation nat-t keepalive interval 60
crypto ipsec policy P2
set pfs group2 group5 group14 group15
set security-association lifetime seconds 3600
set security-association transform-keysize aes 128 256 256
set security-association transform esp-aes esp-sha-hmac esp-sha256-hmac
set mtu 1454
set mss auto
set ip tos copy
set ip df-bit 0
set ip fragment post
sa-up route
exit
L
crypto ipsec selector SELECTOR
src 1 ipv4 any
src 2 ipv6 any
dst 1 ipv4 any
dst 2 ipv6 any
exit
ļ
```

crypto isakmp keepalive interval 30 crypto isakmp log sa crypto isakmp log session crypto isakmp log negotiation-fail I crypto isakmp client configuration group CONFIG1 pool POOL1 exit crypto isakmp policy P1 authentication pre-share encryption aes encryption-keysize aes 128 256 256 group 2 5 14 15 lifetime 86400 hash sha sha-256 sha-384 sha-512 exit crypto isakmp profile remote local-address 203.0.113.1 set isakmp-policy P1 set ipsec-policy P2 keyring KEY1 ike-version 2 client configuration address respond isakmp authorization list CP1 exit 1 crypto session identification address I crypto keyring KEY1 pre-shared-key host test1 key sir-key1 pre-shared-key host test2 key sir-key2 exit I crypto map MAP1 ipsec-isakmp dynamic match address SELECTOR set isakmp-profile remote exit I interface GigaEthernet 1/1 channel-group 1 speed-duplex auto media auto pppoe enable exit I interface GigaEthernet 1/3 channel-group 3 speed-duplex auto media auto exit !

```
interface Port-channel 1
mtu 1454
mss 1414
exit
!
interface Port-channel 3
ip address 192.168.100.1 255.255.255.0
exit
I
interface Tunnel 1
ip access-group 111 in
tunnel mode pppoe profile pppoe-profile
pppoe interface gigaethernet 1/1
exit
!
pppoe profile pppoe-profile
authentication accept chap
account id-a@isp pwd-a@isp
exit
!
end
```

#### iOS**端末の設定**

- ・ホーム画面から「設定」を選択します。
- ・設定画面から「一般」を選択します。
- ・一般画面から「VPNとデバイス管理」を選択します。
- ・VPNとデバイス管理から「VPN」を選択します。
- · VPN画面から「VPN構成を追加...」を選択します。
- ・VPN構成画面で、以下のように設定します。

| 📶 SoftBank 奈 | 15:36       | ( <b>E</b> )* |         |                         |
|--------------|-------------|---------------|---------|-------------------------|
| キャンセル        | GX500       | 完了            |         |                         |
|              |             |               | ・タイプ    | : IKEv2                 |
| タイプ          |             | IKEv2         | ・説明     | : GX500 ( 任意の文字列 )      |
|              |             |               | ・サーバ    | : 203.0.113.1           |
| 説明           | GX500       |               |         | (Si-R GX500のWAN側IPアドレス) |
| サーバ          | 203.0.113.1 |               | ・リモートID | : 203.0.113.1           |
| リモートID       | 203.0.113.1 |               |         | (Si-R GX500のWAN側IPアドレス) |
| ローカルID       | test1       |               | ・ローカルID | : test1                 |
| \$2.5E       |             |               | ・ユーザ認証  | : なし                    |
| ユーザ認証        |             | なし >          | ・証明書を使用 | :オフ                     |
| 証明書を使り       | €           |               | ・シークレット | : sir-key1              |
| シークレッ        | F           |               | ・プロキシ   | : オフ                    |
| プロキシ         |             |               |         |                         |
| 77           | 手動          | 自動            |         |                         |

- · VPN構成「GX500」が作成されますので、状況をタップしてください。
- ・IKEv2/IPsecが正しく接続されると状況が「接続済み」となります。

#### Android 端末の設定

- ・メニュー画面から「設定」を選択します。
- ・設定画面から「ネットワークとインターネット」を選択します。
- ・ネットワークとインターネット画面から「VPN」を選択します。
- ・VPNとデバイス管理から「+」を選択します。
- ・VPN構成画面で、以下のように設定します。

| +                    |              |                                        |
|----------------------|--------------|----------------------------------------|
| <b>VPN</b> プロファイルの編集 |              |                                        |
| 名前                   | ·名前          | : GX500 ( 任意の文字列 )                     |
| GX500                | ・タイプ         | : IKEv2/IPsec PSK                      |
| タイプ                  | ・サーバアドレス     | : 203.0.113.1                          |
| IKEv2/IPSec PSK ▼    |              | ( Si-R GX500のWAN側IPアドレス                |
| 203.0.1131           | · IPsec ID   | : test2                                |
| IPSec ID             | · IPsec事前共有鍵 | : sir-kev2                             |
| test2                |              | · ···· ··· ··· ··· ··· ··· ··· ··· ··· |
| IPSec事前共有鍵           |              |                                        |
| ·····                |              |                                        |
| 🗌 詳細オプションを表示する       |              |                                        |
| □ 常時接続 VPN           |              |                                        |
| 削除 キャンセル 保存          |              |                                        |
|                      |              |                                        |
|                      |              |                                        |
|                      |              |                                        |
|                      |              |                                        |

・ VPN「GX500」が作成されますので、GX500に接続の「接続」をタップしてください。

・IKEv2/IPsecが正しく接続されると「接続されました」となります。

[解説]

#### Si-R GX500 設定解説

access-list 111 permit udp any host 203.0.113.1 eq 500 access-list 111 permit udp any host 203.0.113.1 eq 4500 access-list 111 permit icmp any host 203.0.113.1 access-list 111 permit 50 any host 203.0.113.1 アクセスリストを設定します。 IKEv2/IPsecとICMPのみ透過します。

ip route 0.0.0.0 0.0.0.0 tunnel 1 デフォルトルートをWAN側(PPPoEトンネルインタフェース)に向けて設定します。

ip local pool POOL1 192.168.100.200 192.168.100.250 IPsecにより通知するIPアドレス範囲を設定します。

logging buffer level informational ログレベルを設定します。

aaa authorization network CP1 local-group CONFIG1 IPsecの許可方式として装置内に設定したデータベースを設定します。

crypto ipsec udp-encapsulation nat-t keepalive interval 60 NATトラバーサルを行います。

crypto ipsec policy P2 set pfs group2 group5 group14 group15 set security-association lifetime seconds 3600 set security-association transform-keysize aes 128 256 256 set security-association transform esp-aes esp-sha-hmac esp-sha256-hmac set mtu 1454 set mss auto set ip tos copy set ip df-bit 0 set ip fragment post sa-up route exit IPsecポリシーのエントリを設定します。 -Diffie-Hellmanの設定:グループ2,5,14,15 - IPsec-SAの生存時間:3600秒 -AES鍵長:128,256 -暗号アルゴリズム:AES -認証アルゴリズム:esp-sha-hmac,esp-sha256-hmac -MTU長:1454byte -MSS書換:auto -TOS:元パケットをコピー -DFビット:0 -フラグメント:ポストフラグメント -SAのセレクタの宛先情報を経路として登録:登録する

crypto ipsec selector SELECTOR src 1 ipv4 any src 2 ipv6 any dst 1 ipv4 any dst 2 ipv6 any exit IPsecSA用セレクタのエントリの設定をします。 送信元/送信先にIPv4/IPv6すべてのアドレスを指定します。 crypto isakmp keepalive interval 30 crypto isakmp log sa crypto isakmp log session crypto isakmp log negotiation-fail IPsec情報をログに出力します。 crypto isakmp client configuration group CONFIG1 pool POOL1 exit Mode-config/Config Payloadを利用して通知するアドレスプール名を設定します。 crypto isakmp policy P1 authentication pre-share encryption aes encryption-keysize aes 128 256 256 group 2 5 14 15 lifetime 86400 hash sha sha-256 sha-384 sha-512 exit IKEポリシーのエントリを設定します。 -認証方式: Pre-shared key -暗号アルゴリズム:AES -AES鍵長:128.256 -Diffie-Hellmanの設定:グループ2,5,14,15 -IKE-SAの生存時間:86400秒 -ハッシュアルゴリズム:sha-256,sha-384,sha-512 crypto isakmp profile remote local-address 203.0.113.1 set isakmp-policy P1 set ipsec-policy P2 keyring KEY1 ike-version 2 client configuration address respond isakmp authorization list CP1 exit IPsecのプロファイルを設定します。 -ローカルIPアドレス: 203.0.113.1 -IKEポリシー: P1 -IPsecポリシー:P2 -IKEバージョン: v2 -keyring名:KEY1 -Mode-config/Config Payloadのアドレス払い出し動作(server側): Request/Reply方式 -許可方式名:CP1

crypto session identification address セッションの識別をピア/本装置のアドレス、ポートで識別します。 crypto keyring KEY1 pre-shared-key host test1 key sir-key1 pre-shared-key host test2 key sir-key2 exit VPNピアごとにPre-shared Keyを設定します。 crypto map MAP1 ipsec-isakmp dynamic match address SELECTOR set isakmp-profile remote exit VPNセレクタを設定します。 - IPsecセレクタ名: SELECTOR -IPsecプロファイル名: remote interface GigaEthernet 1/1 channel-group 1 speed-duplex auto media auto pppoe enable exit WAN側インタフェースを設定します。 -チャネルグループ:1 -Speed/Duplex : auto -メディアタイプ: auto -PPPoE:利用 interface GigaEthernet 1/3 channel-group 3 speed-duplex auto media auto exit LAN側インタフェースを設定します。 -チャネルグループ:3 -Speed/Duplex : auto -メディアタイプ: auto interface Port-channel 1 mtu 1454 mss 1414 exit WAN側のポートチャネルの設定をします。 -MTU: 1454byte -MSS: 1414byte interface Port-channel 3 ip address 192.168.100.1 255.255.255.0 exit LAN側のポートチャネルの設定をします。 -IPアドレス: 192.168.100.1

interface Tunnel 1 ip access-group 111 in tunnel mode pppoe profile pppoe-profile pppoe interface gigaethernet 1/1 exit PPPoEインタフェースの設定を行います。 -アクセスリスト (受信側): ACL111を透過(それ以外は遮断されます) -PPPoEプロファイル名: pppoe-profile -PPPoEインタフェース: gigaethernet 1/1 pppoe profile pppoe-profile authentication accept chap account id-a@isp pwd-a@isp exit

PPPoEのプロファイルを設定します。

-認証方式:CHAP

-ID:id-a@isp

-Password : pwd-a@isp